## メールにファイルを添付 / 送受信しましょう!

電子メールでは、本文だけでなく、ファイルを添付、送受信することができます。

| では、ファイルを添付して送信してみましょう。                                      |                                                                                          |
|-------------------------------------------------------------|------------------------------------------------------------------------------------------|
| 『宛先』『件名』『本文』記入します。                                          | 0                                                                                        |
| ▲ 本行執書                                                      | 『メッカージにファイルを汚け                                                                           |
|                                                             | をクリック。                                                                                   |
| 留 CC 译作理智                                                   | 添付するファイルを選択し『添付』                                                                         |
| MS (Il Conthic 💽 12 🐨 🗒 , B / U 🗛 🗄 🗄 🛱 🛱 🛎 🛎 🔳             | 潘付ファイルの挿入 🛛 😨 🔯                                                                          |
| 添付の#習です.↓ 添付のところに、送信したいファイルが追加るのを確認し、送信します。 これで、ファイル送信完了です。 |                                                                                          |
| ● ROTATE<br>Prive 編集  新市ツ #入  新市ツ アールロ ナナ 706 AU700<br>■ 第一 | ファイルが大きいと受信側にとって<br>迷惑となることもあります。<br>送る側にとっても送信完了までに時<br>間がかかるので、ファイルを圧縮する<br>ことも考えましょう。 |

次はメールで添付ファイルを受信した時のファイル保存の仕方です。

| 🚔 添付練習 - 日本語 (自動選択)                         | ጅዘ7748ወርቆብ 😨 🙋                                                                                                    |
|---------------------------------------------|----------------------------------------------------------------------------------------------------|
| (ファイル(F) 編集(E) 表示(V) ツール(T) メッセージ(M) ヘルプ(H) | (新存率表現代77年1月4月)                                                                                                    |
| S S S 48 😓 X 🗿 🔮 🖤                          | Ali (新作業)     Ali (新作業)     Ali (新作業)                                                                                                    |
| 送信者: パリコン教室ウィッツクラブ                          | <u></u>                                                                                                    |
| 日時: 2006 <del>年3月7日 133</del> 4             |                                                                                                    |
| 死先: パリコン教室ウィッツクラブ<br>件ター パリコン教室ウィッツクラブ      |                                                                                                    |
| 大日本<br>添け: Million (241 KP)                 | and the second second se |
|                                             | 「「「「「「」」」を見ていた。                                                                                                    |
| 添付の練習です。                                    | 1%存先(1)<br>(>#Documents and Settings#Owner#デスクトップ 学研(図)                                                                                                    |

『ファイル』 『添付ファイルの保存』で右上のダイアログボックスが出てきます。

保存するファイルを選択します。

| 『保存先』を『参照』で選択後『OK | 』 これでメールからの添付ファイルが保存されま |
|-------------------|-------------------------|
| した。               | 添付ファイルの上で右クリック          |
|                   | 『名前をつけて保存』でも簡単に保存できます。  |